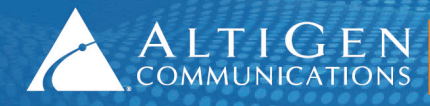

ALTIGEN 410 East Plumeria Drive - San Jose, CA 95134 COMMUNICATIONS www.altigen.com - +1 (408) 597-9000

# MAXCS Release 7.0

Application Note: Remote Survivability with EdgeMarc SBC

Intended audience: AltiGen Authorized Partners

May 7, 2014

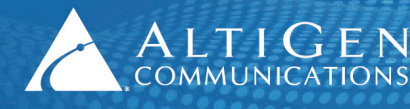

## Contents

| About This Guide                                              |    |
|---------------------------------------------------------------|----|
| Related Documents                                             | 3  |
| Introduction                                                  | 3  |
| Firewall Considerations                                       | 3  |
| Architecture                                                  | 4  |
| Voice Quality between IP Phones behind NAT                    | 5  |
| Prerequisites                                                 | 5  |
| EdgeMarc Survivability Configuration                          | 6  |
| Verification                                                  | 10 |
| EdgeMarc Survivability Configuration via AudioCodes FXO Ports | 11 |
| EdgeMarc Configuration                                        | 11 |
| AudioCodes MP-118 Configuration                               | 12 |
| AltiGen IP Phone Configuration                                | 22 |
| Verification                                                  | 23 |
| MaxCS Configuration                                           | 25 |
| Verification                                                  | 27 |
| Move T.38 FAX ATA/Gateway behind the EdgeMarc SBC             | 27 |
| Verification                                                  |    |
|                                                               |    |
| Limitations                                                   |    |

AltiGen Communications, Inc. 410 East Plumeria Dr. San Jose, CA 95134 Telephone: 888-AltiGen (258-4436) Fax: 408-597-9020 E-mail: info@altigen.com Web site: www.altigen.com

All product and company names herein may be trademarks of their registered owners.

Copyright © AltiGen Communications, Inc. 2014. All rights reserved.

## **About This Guide**

With a standard MaxCS installation, an internet outage can prevent the on-premise IP phones or remote branch phones from reaching the MaxCS 7.0 server.

This guide explains how to configure local PSTN survivability in an on-premise site or a remote branch office, so that when an Internet outage occurs, IP phone users can still make outbound calls through a local PSTN trunk via an EdgeMarc Session Border Controller (SBC).

The examples in this guide are based upon a configuration of an AudioCodes MP-118 with 4 FXS and 4 FXO ports.

This guide comes with two files. (These two files can be found in the AltiGen Knowledge Base, along with this guide.) Store these files locally; you will need to upload them into the AudioCodes configuration tool during the procedures in this guide (if you are using the EdgeMarc SBC with an AudioCodes MP118 gateway).

- usa\_tones\_13\_NoHold.ini
- usa\_tones\_13\_NoHold.dat

**IMPORTANT**: AltiGen does not provide general configuration support for EdgeWater or AudioCodes products.

A support agreement with EdgeWater or AudioCodes is required.

### **Related Documents**

- For instructions on configuring Polycom IP phones, refer to the Polycom IP Phone Configuration Guide.
- For instructions on configuring analog extensions using an AudioCodes MP1xx gateway, refer to *Configuring Analog Extensions with AudioCodes Gateways*. This guide is available from your AltiGen representative.

## Introduction

When an Internet outage prevents the on-premise IP phones from reaching the MaxCS server, IP phone users can still make outbound PSTN calls through a local PSTN trunk connected to the FXO port of the MP1xx gateway. Inbound PSTN calls to the local PSTN trunk can still be routed to a local extension.

If you already have an AudioCodes MP1xx FXS/FXO gateway with analog phones that log in to MaxCS as IP extensions, you can reuse the same MP1xx gateway to configure the survival FXO ports connecting to local PSTN trunks.

You also can have another MP1xx gateway to configure the survival FXO ports if you do not want to, or cannot, reuse the MP1xx box. The configuration is very similar.

### **Firewall Considerations**

We recommended that you replace your original firewall/NAT with the EdgeMarc SBC in on-premise deployments or remote branch offices.

If you prefer to keep your original firewall/NAT, we recommend that you consult with Edgewater's Technical Support staff for more information.

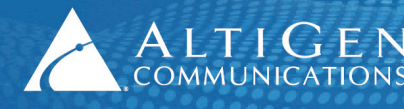

## Architecture

Figure 1 depicts a survival configuration with an EdgeMarc SBC and an AudioCodes MP118 gateway.

While the EdgeMarc SBC (10.40.0.95) can reach MaxCS (10.40.1.43), the phone users of extension 162, 161 and 169 can make calls, receive calls, and use the full features in MaxCS.

In the figure, PSTN user (5102520004) dials 510-252-0000. The AudioCodes MP118 gateway receives the call, and then sends it to MaxCS (10.40.1.43). The call is treated as a SIP Trunk call in MaxCS.

Note: An FXO door phone operates in the same manner as an incoming call.

Each organization can choose whether to utilize the SIP trunk to make a PSTN outbound call through the AudioCodes MP118 by configuring outcall routing in MaxCS MaxAdministrator. This can be done using Enterprise Manager or via a SIP TRUNK configured on the MaxCS pointed to the EdgeMarc device.

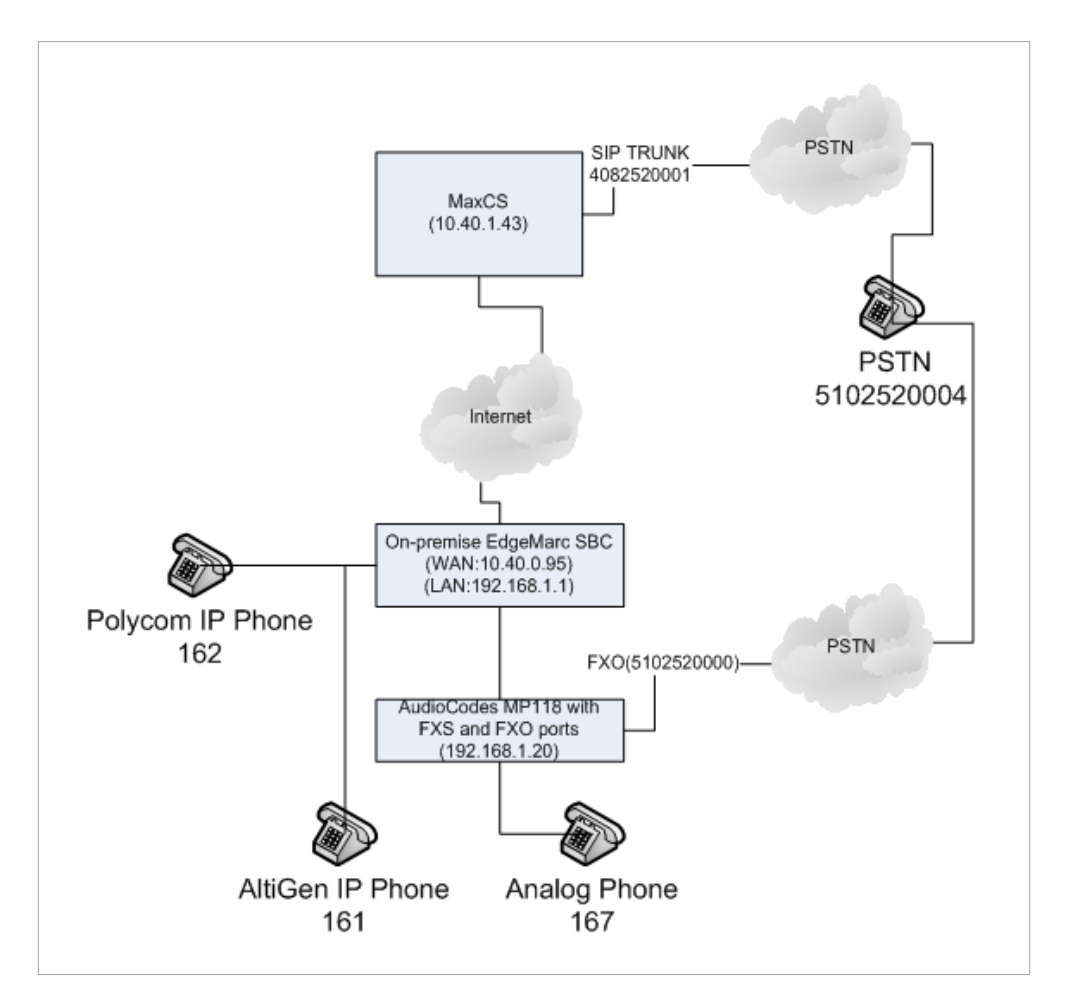

#### Figure 1: Remote survivability configuration

If the EdgeMarc SBC cannot reach MaxCS, PSTN outbound calls from extension 162, 161, and 169 will be routed to the AudioCodes MP118's FXO port by the EdgeMarc SBC automatically. In addition, extensions 162, 161 and 169 still can call each other. However, users will lose many of the features provided by MaxCS, such as voicemail, transfer, conference, and so on.

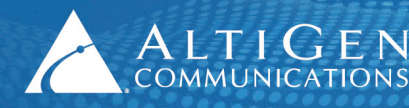

When the EdgeMarc SBC cannot reach MaxCS, incoming calls to 510-252-0000 will be routed to a pre-configured extension, (extension 161 in this example), through the EdgeMarc SBC.

Once the EdgeMarc SBC can reach MaxCS again, users will regain the full features of MaxCS within 2 minutes.

## Prerequisites

In order to implement remote survivability via an EdgeMarc SBC, your environment must meet the following minimum requirements.

- Your must be running either MaxCS Release 7.0 Enterprise or MaxCS Private Cloud.
- You must have an EdgeMarc Session Border Controller (SBC).
- You must have an AudioCodes MP-1xx gateway with FXO ports. The device must be running on the correct firmware version. To determine this, click the **Home** button and make sure the gateway has version 6.60A.265.010.
- MaxCS must already be configured behind NAT, including the Port Forwarding and MaxCS Enterprise Manager settings. AltiGen IP phones behind NAT must already be properly working.
- The EdgeMarc SBC's WAN address, 10.40.0.95, must be listed in MaxCS under "Trusted SIP Device List." If it is not listed there, it will be treated as a malicious SIP device due to excessive SIP messages from the address.
- All AltiGen IP phones must be on firmware 2xA2 or later.
- If you are using Polycom IP phones, then they must be configured correctly. For instructions, refer to AltiGen's *Polycom IP Phone Configuration Guide*.
- The EdgeMarc SBC must already be running, with a public IP address. Computers behind the EdgeMarc SBC must already be able to browse the Internet through the EdgeMarc SBC.
- Your AltiGen IP phones and any Polycom phones must already be able to work with MaxCS behind the EdgeMarc SBC.
- You must have all necessary valid EdgeMarc SBC licenses, such as Licensed Calls, SIP Support, and SIP Survivability.

## **Voice Quality between IP Phones behind NAT**

When two IP phones connect behind the same NAT, if the voice codec is the same and if there are no recording or silent monitoring features enabled on these two IP phones, the voice stream will go peer-to-peer. When voice streams go peer-to-peer, voice latency is reduced; this improves the voice quality.

If voice streams cannot go peer-to-peer due to the conditions mentioned above, voice streams will go back to the MaxCS server.

To verify that such calls transmit voice streams peer-to-peer, check the following:

- 1 Make sure that there are no active calls in the MaxCS system.
- 2 Place a call between two IP phones behind the same NAT and make sure that the voice stream is connected both directions. **Do not hang up the call**.
- 3 In MaxAdministrator, select **View > Current Resource Statistics**.

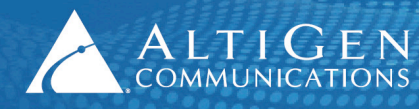

| Current Resource Statistics |                      |                      |              |       |                              |                |                |                |                 |
|-----------------------------|----------------------|----------------------|--------------|-------|------------------------------|----------------|----------------|----------------|-----------------|
| Refresh Interval            |                      |                      |              |       |                              |                |                |                |                 |
|                             | G.711 only resources |                      |              |       | G711 / G723 / G729 Resources |                |                |                |                 |
| Gateway ID                  | Active<br>Total G711 |                      |              | Total |                              | Active<br>G711 | Active<br>G723 | Active<br>G729 |                 |
| 00                          | 12                   | 12 0                 |              |       | 1:                           | 2              | 0              | 0              | 0               |
| Gateway ID                  | IP Resource          | Codecs               | : Capability | Activ | ve Codec                     | Used by        | Connect to     | Packets Sent/  | Bytes Sent/R Ne |
| • 00                        | 07:00                | G711/G723/G729 -     |              | -     |                              | -              | -              | -              | -               |
| • 00                        | 07:01                | G711/G723/G729 -     |              | -     |                              | -              | -              | -              | -               |
| 0 00                        | 07:03                | :03 G711/G723/G729 - |              | -     |                              | -              | -              | -              | -               |
|                             |                      |                      |              |       |                              |                |                |                |                 |

#### Figure 2: The Current Resource Statistics panel

If your call is not a peer-to-peer connection, one or more of "Active G711, G723, or G729" will be a non-zero value. If your call is a peer-to-peer, all of these values will be 0, as shown in Figure 2.

## **EdgeMarc Survivability Configuration**

This section shows how to configure your EdgeMarc SBC for PSTN survivability.

- **Note:** If you do not follow these configuration steps in EdgeMarc, then your phone may still work. However, you will not be able to use some features provided by the EdgeMarc device, including the traffic shaping, monitoring, and survivability features.
  - 1. Log into your EdgeMarc SBC configuration page.
  - 2. From the menu on the left, select **VoIP**. Clear the checkbox *Allow Shared Usernames*.

| <pre> // edgewater</pre>                                                       | VoIP                                                                                                    | Help             |  |  |  |
|--------------------------------------------------------------------------------|----------------------------------------------------------------------------------------------------|------------------|--|--|--|
| NETWORKS                                                                       | VoIP ALG allows the system to recognize and register network devices.                                                                                                    |                  |  |  |  |
| Configuration<br>Menu                                                          | Enable LLDP:<br>LLDP Broadcast Interval (sec):                                                                                                    | ☑<br>30          |  |  |  |
| + Admin<br>+ <u>Network</u><br>+ <u>Users</u><br>+ <u>Security</u><br>2 · VOIP | IPv4 only.<br>TFTP Server IP address:                                                                                                    |                  |  |  |  |
| • <u>H.323</u><br>• <u>MGCP</u><br>+SIP                                        | In some cases, the ALG addresses will not correspond to the addresses of the LAN or the<br>WAN ports. The addresses will be alias addresses that have been configured on the ports.<br>In general, the user should leave this feature disabled. |                  |  |  |  |
| • <u>Survivability</u><br>• <u>Clients List</u><br>• <u>Test UA</u><br>+ VPN   | Use ALG Alias IP Addresses:<br>ALG LAN Interface IP Address:<br>ALG LAN Interface IPv6 Address:                                                                                                    | □<br>192.168.1.1 |  |  |  |
|                                                                                | ALG WAN Interface IP Address:<br>ALG WAN Interface IPv6 Address:                                                                                                    | 209.249.126.244  |  |  |  |
|                                                                                | Public NAT WAN IP address:                                                                                                    |                  |  |  |  |
|                                                                                | Private NAT LAN IP address:                                                                                                    |                  |  |  |  |
|                                                                                | Do strict RTP source check:                                                                                                    |                  |  |  |  |
|                                                                                | Enable Client List lockdown:<br>Allow Shared Usernames:                                                                                                    |                  |  |  |  |
|                                                                                | Strip G.729 from calls:                                                                                                    |                  |  |  |  |

Figure 3: Clearing the "Allow Shared Usernames" checkbox

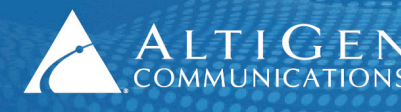

3. Select **VoIP** > **SIP**. On the SIP Settings page, click **Create**.

| Configurati                        | on          |                                       |                                                       |             |
|------------------------------------|-------------|---------------------------------------|-------------------------------------------------------|-------------|
| Menu                               | SIP Se      | ettings                               |                                                       | <u>Help</u> |
| + <u>Admin</u><br>+ <u>Network</u> | SIP proto   | col settings.                         |                                                       |             |
| + <u>Users</u><br>+ Security       | The SIP S   | erver settings specify the address an | d port that all client traffic shall be forwarded to. |             |
| - <u>VoIP</u>                      | SIP Serve   | r Address:<br>r Port:                 | 208.89.113.177                                        |             |
| • <u>H.323</u><br>• <u>MGCP</u>    | SIP Serve   | r Transport:                          | UDP 🔽                                                 |             |
| 3+ <u>SIP</u>                      | Use Custo   | m Domain:                             |                                                       |             |
| <u>Clients List</u>                | List of SIF | P Servers:                            | Create                                                |             |
| • <u>Test UA</u>                   | Enable Mu   | Ilti-homed Outbound Proxy Mode:       |                                                       |             |
| + <u>VPN</u>                       | Enable Tr   | ansparent Proxy Mode:                 |                                                       |             |
|                                    | Limit Inbo  | ound to listed Proxies / SIP Servers: | ⊻<br>⊻                                                |             |

Figure 4: Click "Create" to add a new proxy

4. In **Add a new proxy**, add the MaxCS IP address and the port (in our example, this is 10060). This is usually a public IP address. In this example, we will use the IP address 10.40.1.43.

| SIP                                                                                                 | Settings                                            |                     | Help   |  |  |  |  |  |
|----------------------------------------------------------------------------------------------------|-----------------------------------------------------|---------------------|--------|--|--|--|--|--|
| SIP pr                                                                                              | SIP protocol settings.                              |                     |        |  |  |  |  |  |
| The SIP Server settings specify the address and port that all client traffic shall be forwarded to. |                                                     |                     |        |  |  |  |  |  |
| Use Cu<br>SIP Se                                                                                    | ustom Domain:<br>erver Domain:                      |                     | _      |  |  |  |  |  |
|                                                                                                    |                                                     | List of SIP Servers |        |  |  |  |  |  |
| Selec                                                                                               | t: <u>All None</u>                                  |                     | Delete |  |  |  |  |  |
|                                                                                                    | Priority                                            | SIP Server Address  | Port   |  |  |  |  |  |
|                                                                                                    | The list is currently empty                         |                     |        |  |  |  |  |  |
| Add<br>IP Ad<br>Port:<br>Add                                                                        | a new proxy<br>Idress: 10.40.1.43<br>10060<br>Reset | 4                   |        |  |  |  |  |  |

Figure 5: Add a new proxy with the MaxCS IP address and port

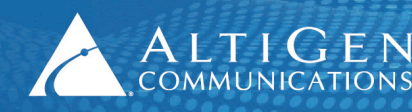

- 5. On the same page, update the UDP and TCP settings:
- Set Client Listening Port(s) to 5060, 10060
- Set Server Facing Port to 5060
- Set the TCP *Port* to **5060**

| UDP 😶                                                                                                    |                                                                     |
|----------------------------------------------------------------------------------------------------|---------------------------------------------------------------------|
| Client Listening Port(s):                                                                                               | 5060,10060                                                          |
| The system will also listen on the S                                                                                    | erver Facing Port for incoming SIP requests.                        |
| Server Facing Port:                                                                                                    | 5060                                                                |
|                                                                                                    |                                                                     |
| Restrict accepting SIP REGISTER re<br>(Set to 0 to accept REGISTER on a                                                 | quests only on specified UDP port:<br>y configured SIP port)        |
| Restrict accepting SIP REGISTER re<br>(Set to 0 to accept REGISTER on a<br>REGISTER restricted to port:                 | quests only on specified UDP port:<br>y configured SIP port)<br>0   |
| Restrict accepting SIP REGISTER re<br>(Set to 0 to accept REGISTER on a<br>REGISTER restricted to port:<br>TCP          | quests only on specified UDP port:<br>y configured SIP port)<br>0   |
| Restrict accepting SIP REGISTER re<br>(Set to 0 to accept REGISTER on a<br>REGISTER restricted to port:<br>TCP<br>Port: | quests only on specified UDP port:<br>y configured SIP port) 0 5060 |

#### Figure 6: Configure UDP and TCP settings

 Select VoIP > Survivability. Under the Common Settings section, make sure that Survivability is set to Enabled (auto). (Your EdgeMarc device must have a SIP Survivability license, as mentioned in the Prerequisites section on page 5.)

| Common Settings               |                  |
|-------------------------------|------------------|
| Survivability:                | 6 Enabled (auto) |
| Time (s) between DNS lookups: | 60               |
|                               |                  |

Figure 7: Check that Survivability is enabled

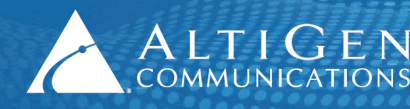

7. Select Admin > Registration Status, click the License key to view license details. Confirm that *SIP Survivability* shows as **on**.

| License                                                                                                    |                           |          |  |  |  |  |  |
|----------------------------------------------------------------------------------------------------|---------------------------|----------|--|--|--|--|--|
| This system has been shipped with a unique license key that enables features allowed to<br>run on the system. To determine if your system can be upgraded to include additional<br>features, please contact your local sales representative. |                           |          |  |  |  |  |  |
| License Key:                                                                                                    | where the same many space |          |  |  |  |  |  |
| Platform Type:                                                                                                    |                           | EdgeMarc |  |  |  |  |  |
| Licensed Calls:                                                                                                    |                           | 24       |  |  |  |  |  |
| SIP Support:                                                                                                    |                           | on       |  |  |  |  |  |
| MGCP Support                                                                                                    |                           | <u>7</u> |  |  |  |  |  |
| SIP Survivability:                                                                                                    |                           | on       |  |  |  |  |  |
| PIGCP Survivability.                                                                                                    |                           | 011      |  |  |  |  |  |
| H.323 Support:                                                                                                    |                           | off      |  |  |  |  |  |
| H 460 Sunnort                                                                                                    |                           | off      |  |  |  |  |  |

Figure 8: Check license details

- 8. Select VoIP > Survivability. In the SIP Registration Control section, update the following settings:
- Clear the Enable Phone Expires Override checkbox
- Clear the Enable Soft-Switch Expires Override checkbox
- Set Rate-Pacing behavior to Non (Rate-pacing is disabled)

| Configurati<br>Monu                                                       | ion                                                                                                    |
|---------------------------------------------------------------------------|----------------------------------------------------------------------------------------------------|
| мени                                                                      | Sip Registration Control                                                                                                    |
| + <u>Admin</u><br>+ <u>Network</u><br>+ <u>Users</u><br>+ <u>Security</u> | Expires Override<br>The Expires Override settings allow you to configure whether to override the expires values<br>from the phone or the soft-switch in order to modify the registration expiration time.<br>Enable Phone Expires Override: |
| • <u>H.323</u><br>• <u>MGCP</u>                                           | Phone Expires Override (s):     60       Enable Soft-Switch Expires Override:     □       Softswitch/IP PBX Expires Override (s):     3600                                                                                                  |
| + <u>SIP</u><br>• <u>Survivability</u><br>• Clients List                  | Registration Rate-Pacing<br>The Registration Rate-Pacing settings allow you to configure the rate that REGISTER<br>messages will be forwarded to the Softswitch/IP PBX.                                                                     |
| • <u>Test UA</u><br>+ <u>VPN</u>                                          | Rate-Pacing behavior:     None (Rate-pacing is disabled)       Rate-Pacing interval (s):     1800                                                                                                    |
|                                                                           | Submit Reset Apply Later                                                                                                    |

Figure 9: Configure the SIP Registration settings

9. Click **Submit**. Wait a few minutes while the EdgeMarc SBC restarts.

## Verification

After the EdgeMarc SBC restarts, verify the settings.

 Log in and select VoIP > Survivability. Wait a few moments; the small dot on the left should change to green. (Refresh your browser as needed.) If the dot stays red after several minutes, the configuration is not correct – go through the steps in the previous section to check each setting.

| Current Status |                    |            |       |   |    |       |      |        |
|----------------|--------------------|------------|-------|---|----|-------|------|--------|
|                | Name               | Address    | Port  | Р | w  | Lost  | Rcvd | Status |
|                | 10.40.1.43         | 10.40.1.43 | 10060 | 1 | 1  | 1     | 218  | Active |
| Curr           | ent Call Control i | 5:         | -     |   | Re | emote |      |        |

Figure 10: Check that the status changes to Active

2. Select Admin > System Information. The Number of Active Streams value should be 0.

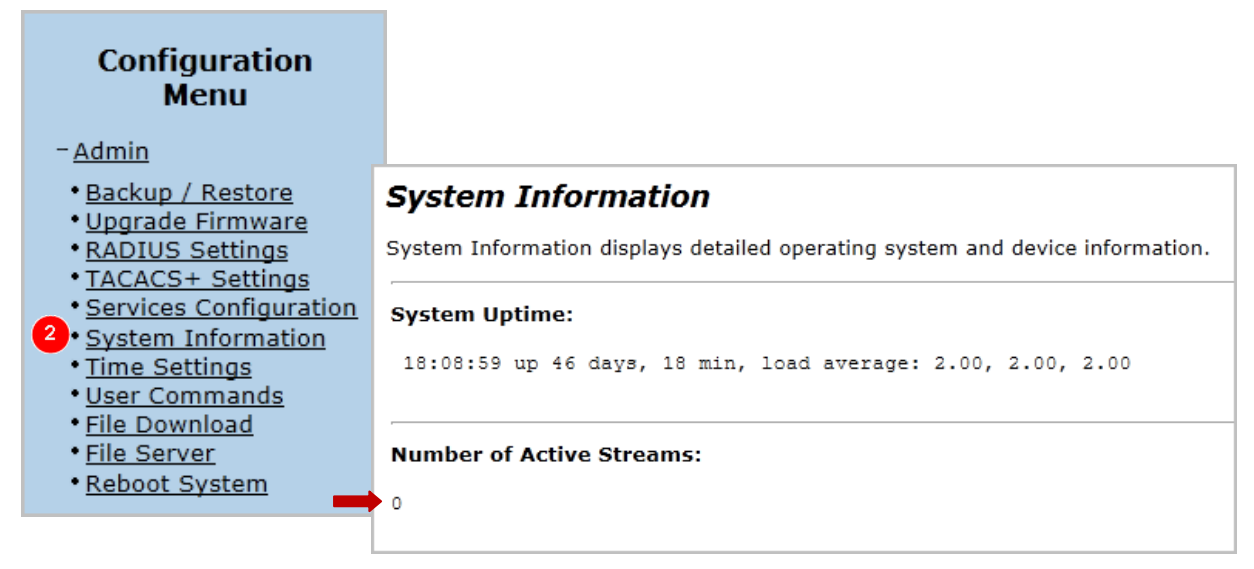

Figure 11: Check that the number of active streams is zero

3. Pick up an AltiGen IP phone that is behind the EdgeMarc SBC. Dial **# #** to enter voicemail. While the phone is playing back voicemail, refresh the browser. The *Number of Active Streams* value should now be **1**.

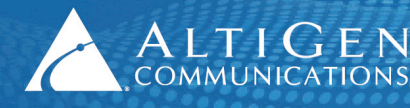

## EdgeMarc Survivability Configuration via AudioCodes FXO Ports

This section describes how to implement survivability by using an EdgeMarc SBC with an AudioCodes gateway that has FXO ports.

### EdgeMarc Configuration

- 1. Log into the EdgeMarc configuration page and select **VoIP** > **SIP** > **ALG**. In the *SIP Trunking Devices* section, add a device with the following configuration:
- Set Action to Add new trunking device
- For Name enter audiocodes gw
- For Address enter **192.168.1.20**
- For *Port* enter **10060**
- 2. Click Commit.

| Configuration<br>Menu<br>+ Admin<br>+ Network<br>+ Users<br>+ Security<br>- VoIP<br>• H 323           | SIP Trunking devices         A SIP trunking device can be a PSTN gateway, or similar device, that does not issue REGISTER messages. Calls will be forwarded to the device based on the dial-plan rules below.         If VLANS are enabled, the SIP trunking device needs to be in the same VLAN as defined in the VoIP ALG page.         SIP Trunking Devices         Select: All None |               |      |       |       |  |
|----------------------------------------------------------------------------------------------------|----------------------------------------------------------------------------------------------------|---------------|------|-------|-------|--|
| • MGCP                                                                                                |                                                                                                    | Address       | Port | Name  | Group |  |
| - <u>SIP</u>                                                                                          |                                                                                                    | 192.168.1.253 | 1026 | EW_GW |       |  |
| • <u>B2BUA</u><br>+ <u>SIP UA</u><br>• <u>SIP GW</u><br>• <u>SIP Routing</u><br>• <u>Media Server</u> | Add a trunking device<br>Action: Add new trunking device  Name: audiocodes gw<br>Address: 192.168.1.20<br>Port: 10060<br>Commit Reset                                                                                                    |               |      |       |       |  |

Figure 12: Add a new trunking device

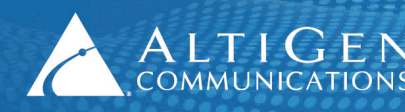

- 3. On the same page, under the *Dialing Rules* section, add a new rule with the following settings:
- Set Action to Add new rule
- Set *Type* as **Inbound**
- Check the *Default Rule* checkbox
- Set *Strip digits* to **1** (In survival mode, a user still dials trunk access code '9' when making a PSTN call. By setting this to **1**, the '9' will be stripped before sending it to the AudioCodes gateway.)
- Set Trunking device to audiocodes gw (192.168.1.20:10060)
- 4. Click **Commit**.

| 3                               |                                                       |
|---------------------------------|-------------------------------------------------------|
| Add a rule                      |                                                       |
| Action:                         | Add new rule                                          |
| Туре:                           | Inbound 🔽                                             |
| Call Party:                     | Called 🔽                                              |
| Default rule:                   | $\checkmark$                                          |
| Priority:                       |                                                       |
| Pattern-match (if not default): |                                                       |
| Strip digits:                   | 1                                                     |
| Add string:                     |                                                       |
| Trunking device:                | audiocodes gw (192.168.1.20.10060)                    |
| Note: "Use SIP proxy as secon   | dary target" rule can be configured on the B2BUA page |
| Commit Reset                    |                                                       |

#### Figure 13: Add a new rule

- 5. At this point, while in survival mode a user would have to dial 9-911 to make an emergency call. To enable 911 dialing without dialing an additional digit 9, add another rule:
- Set Action to Add new rule
- Set *Type* as **Inbound**
- For Pattern Match (if not default) enter 911
- Set Strip digits to 0
- Set Trunking device to audiocodes gw (192.168.1.20:10060)
- 6. Click Commit.

### AudioCodes MP-118 Configuration

This section describes how to implement survivability by using an EdgeMarc SBC with an AudioCodes MP118 gateway.

If you have an MP118 gateway that you've already configured for FXS analog support, you can use that same gateway to implement FXO survivability. If this is the case, you may have already performed some of the steps in this section.

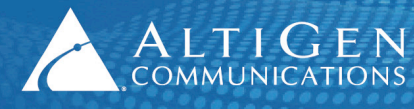

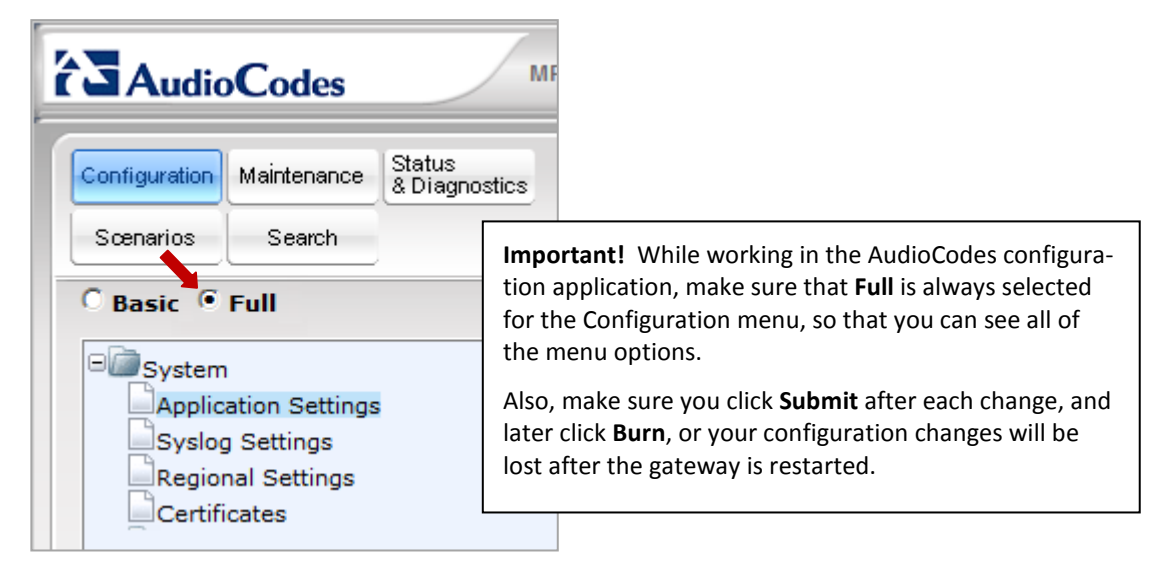

Figure 14: Choose Full for the AudioCodes Configuration menu

Log into the AudioCodes configuration tool. Select VoIP > Network > IP Interfaces Table and confirm that the IP address is 192.168.1.20 (the AudioCodes IP address from Figure 1) and that the prefix length and the network's gateway IP addresses are set up properly. (This is a read-only page; the GUI may look slightly different from the figure.)

| 0 | Basic 🖲   | Full                   | $\bigcirc$ |             |                  |             |
|---|-----------|------------------------|------------|-------------|------------------|-------------|
|   | ± 🕅 Syste | m                      |            |             |                  |             |
|   | □ 🖾 VoIP  |                        |            |             |                  |             |
|   | Billion   | work                   |            |             |                  |             |
|   | IP        | Interfaces Table       |            |             |                  |             |
|   | IP        | Routing Table          |            |             |                  |             |
|   | Ne        | twork Settings         |            |             |                  |             |
|   |           | -                      | -          |             |                  |             |
|   | Index     | Application Type       | 1          | IP Address  | Prefix<br>Length | Gateway     |
|   | 2 O       | OAMP + Media + Control | 19         | 92.168.1.20 | 24               | 192.168.1.1 |

Figure 15: Check the network IP settings

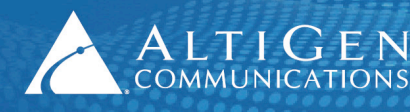

2. Select VoIP > Media > RTP/RTCP Settings.

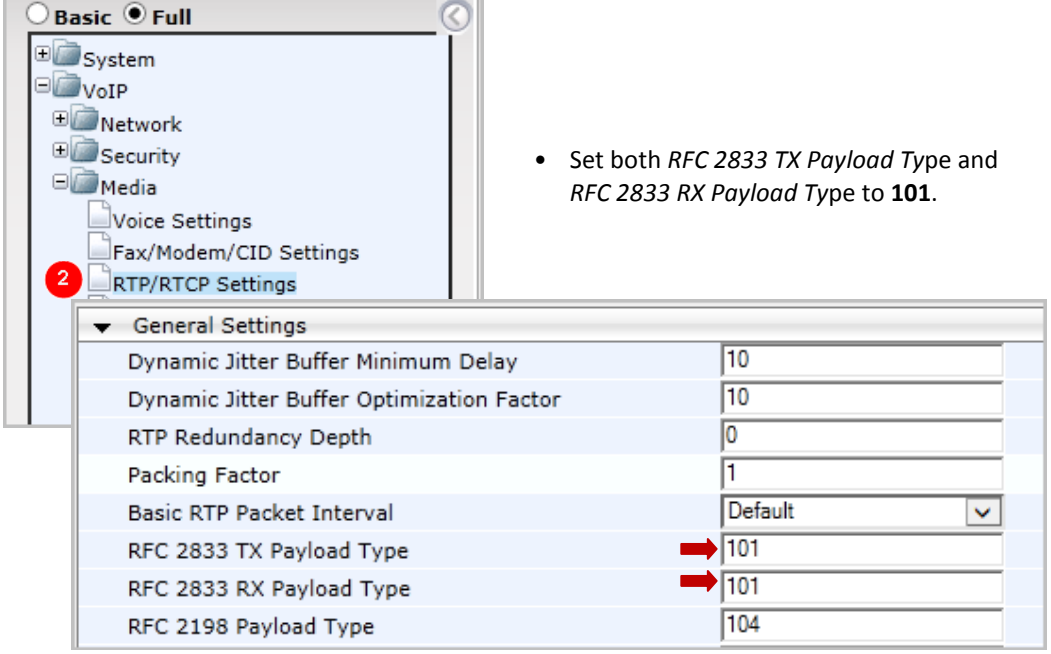

Figure 16: Configure the Media RFC 2833 Payload settings

3. Select VoIP > Media > General Media Settings.

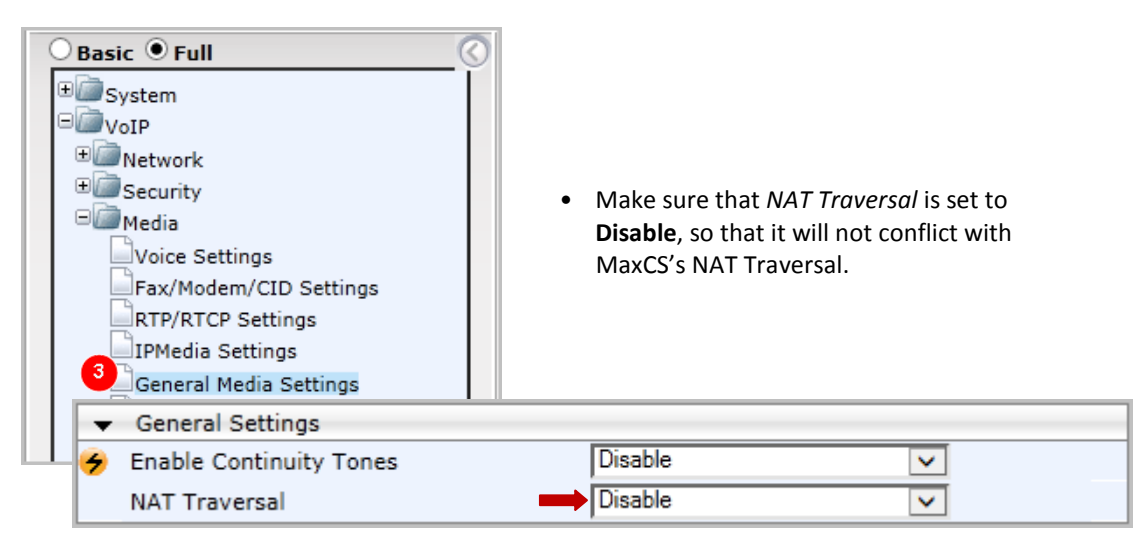

Figure 17: Set NAT Traversal to Disable

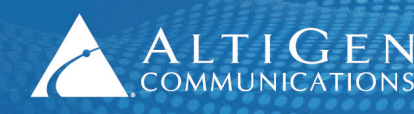

ALTIGEN 410 East Plumeria Drive San Jose, CA 95134 COMMUNICATIONS www.altigen.com + 1 (408) 597-9000

- 4. Select **Control Network > Proxy Sets Table**. Configure *Proxy Set ID 0* as follows:
- For Proxy Address 1 enter 10.40.1.43 (the MaxCS public IP address). Set its Transport Type to UDP.
- Set Enable Proxy Keep Alive to **Disable**.

| ⊖ Basic                                                                                                    | <u> </u>                                                                                                    |
|----------------------------------------------------------------------------------------------------|----------------------------------------------------------------------------------------------------|
| System     VoIP     VoIP     Metwork     Security     Media     Services     Group Table     IP Group Table     SIP Definitions | Proxy Set ID       0         Proxy Address       Transport Type         1       10.40.1.43         2       V         3       V         4       V         5       V |
|                                                                                                    | Enable Proxy Keep Alive     Disable                                                                                                    |
|                                                                                                    | Proxy Keep Alive Time 60                                                                                                    |

Figure 18: Set Proxy Set 0 with the MaxCS public IP address

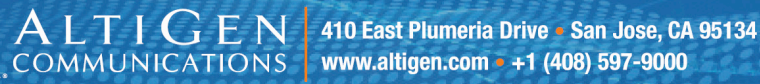

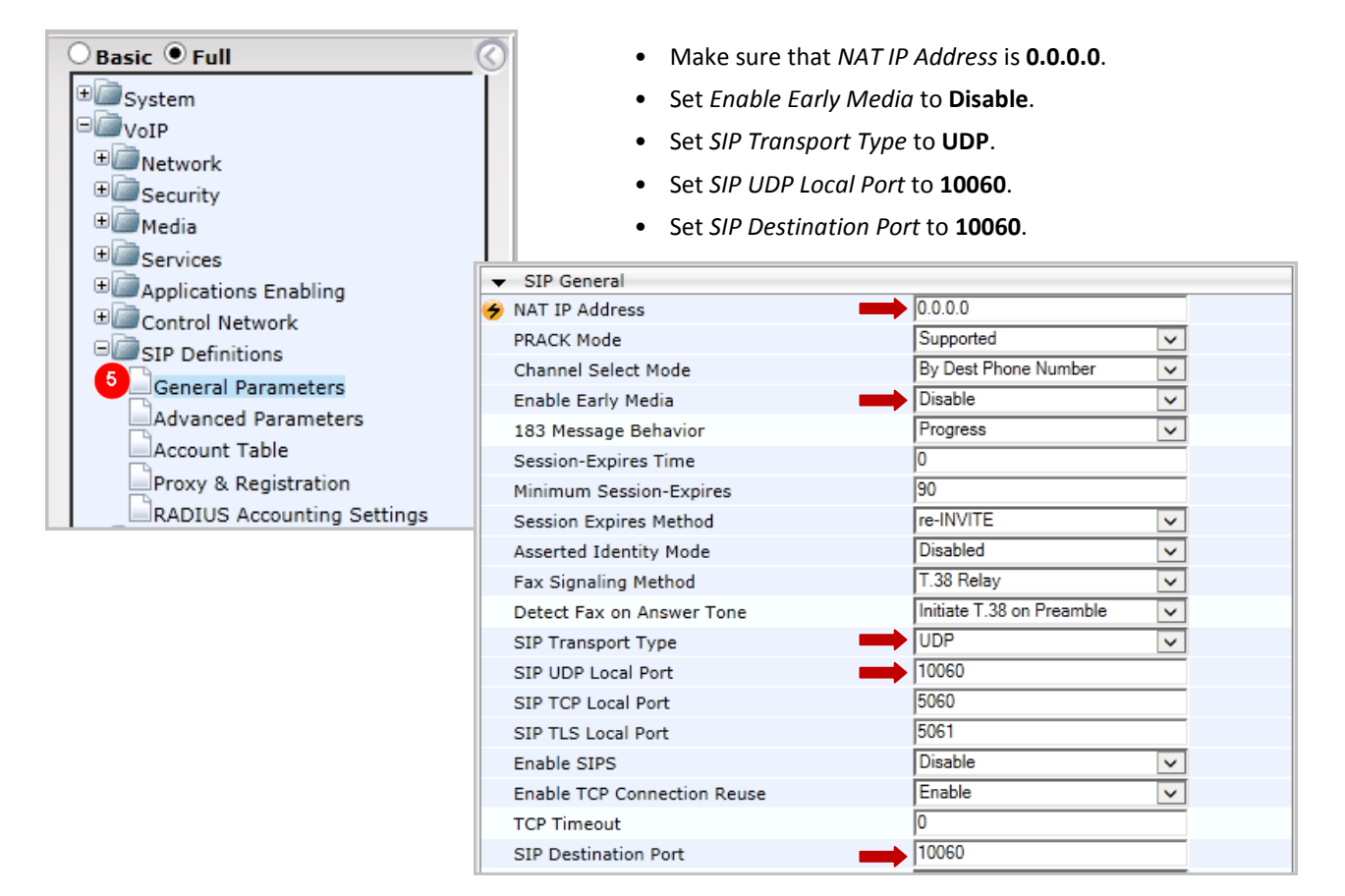

#### 5. Select VoIP > SIP Definitions > General Parameters.

Figure 19: Set SIP general parameters

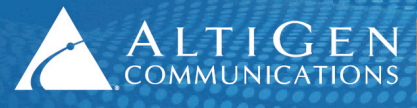

-

| <ul> <li>Set Use Default Proxy to</li> <li>Set Enable Registration t</li> <li>Set Registrar IP Address<br/>IP address.)</li> <li>Set Registrar Transport T</li> <li>Set Registration Time to</li> </ul> | Yes.<br>to <b>Enable</b> .<br>to <b>10.40.1.43</b> . (The MaxC:<br><i>Type</i> to <b>UDP</b> .<br><b>160</b> . | S public                                                                                                    |
|----------------------------------------------------------------------------------------------------|----------------------------------------------------------------------------------------------------|----------------------------------------------------------------------------------------------------|
| fault Proxy<br>Set Table                                                                                                    | Yes                                                                                                    | ~                                                                                                    |
| ancy Mode<br>P List Refresh Time                                                                                                    | Homing<br>60                                                                                                   | ~                                                                                                    |
| Fallback to Routing Table<br>Routing Table<br>uting Table for Host Names and Profiles                                                                                                    | No<br>Disable                                                                                                  | <ul> <li></li> <li></li> &lt;</ul> |
| Use Proxy<br>ant Routing Mode<br>Routing Mode                                                                                                    | Disable<br>Routing Table<br>Standard Mode                                                                      | >                                                                                                    |
| Registration ar Name                                                                                                    | Enable                                                                                                    | ✓                                                                                                    |
| ar IP Address ar Transport Type ation Time                                                                                                    | → 10.40.1.43<br>→ UDP<br>→ 160                                                                                 | ×                                                                                                    |
|                                                                                                    | ar IP Address ar Transport Type ation Time sistration Timing [%]                                               | ar IP Address     10.40.1.43       ar Transport Type     UDP       ation Time     160       istration Timing [%]     50                                                                                                    |

#### 6. Select VoIP > SIP Definitions > Proxy & Registration.

#### Figure 20: Configure proxy and registration settings

7. Select VoIP > Coders and profiles > Coders. Make sure that both G.711U-law and G.729 are in the list.

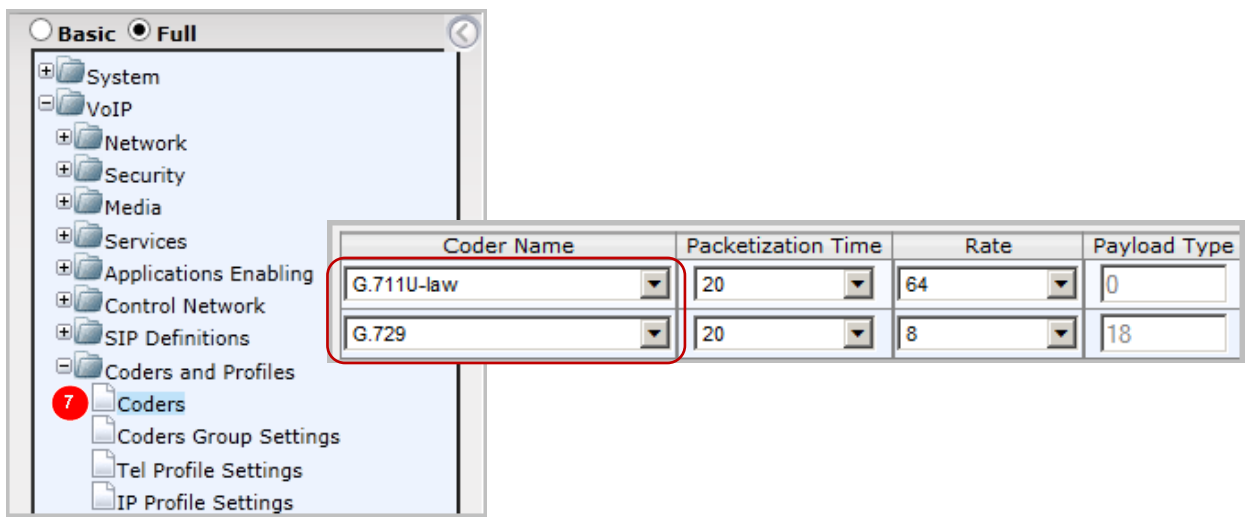

Figure 21: Confirm that G.711U-law and G.729 are listed in the Coders and Profiles page

Remote Survivability with EdgeMarc SBC

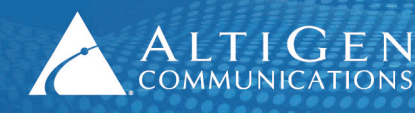

8. Select VoIP > GW and IP to IP > Hunt Group > Endpoint Phone Number. Select any available entry and configure it as follows (the example shown uses Entry 2):

| Basi | ic Full<br>ystem<br>oIP<br>Network<br>Security<br>Media<br>Services<br>Applications Enabling<br>Control Network<br>SIP Definitions<br>Coders and Profiles<br>GW and IP to IP<br>Hunt Group<br>Endpoint Phone Number | <ul> <li>Set C<br/>FXO p</li> <li>Set P</li> <li>Set H</li> <li>Set To</li> </ul> | hannel(s) to <b>5-6</b> . (These are the<br>ports.)<br>hone Number to <b>5102520000</b> (n<br>unt Group ID to <b>2</b> .<br>el Profile ID to <b>0</b> . | e first and second<br>refer to Figure 1). |
|------|----------------------------------------------------------------------------------------------------|-----------------------------------------------------------------------------------|----------------------------------------------------------------------------------------------------|-------------------------------------------|
|      | Channel(s)                                                                                                    | Phone Number                                                                      | Hunt Group ID                                                                                                    | Tel Profile ID                            |
| 1    | 1                                                                                                    | 167                                                                               | 1                                                                                                    | 0                                         |
| 2    | 5-6                                                                                                    | 5102520000                                                                        | 2                                                                                                    | 0                                         |

Figure 22: Configure the hunt group endpoint phone number

9. Select VoIP > GW and IP to IP > Hunt Group > Hunt Group Settings. Select any available entry and configure it as follows (this example uses Entry 2):

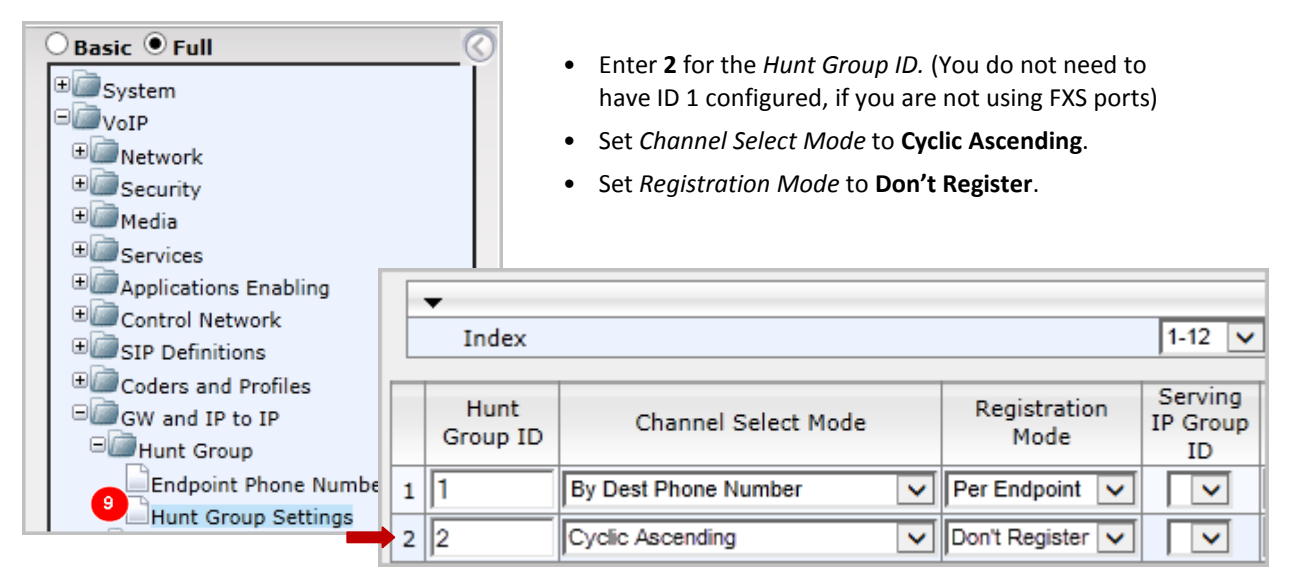

Figure 23: Configure hunt group settings

**Note:** Entry 1 in this figure is a configured FXS port not covered in this guide.

#### 10. Select VoIP > GW and IP to IP > Routing > IP to Hunt Group Routing.

If there are no analog extensions behind this MP118 gateway, move the second row's content to the first row (all row 1 fields should contain an asterisk), make sure that the *Hunt Group ID* for row 1 is set to **2**, and skip ahead to the next step (step 11 on page 19).

If there are analog extensions behind this gateway, you must make changes. In our example, with extensions 160 - 169 behind the gateway FXS ports, the following settings are required:

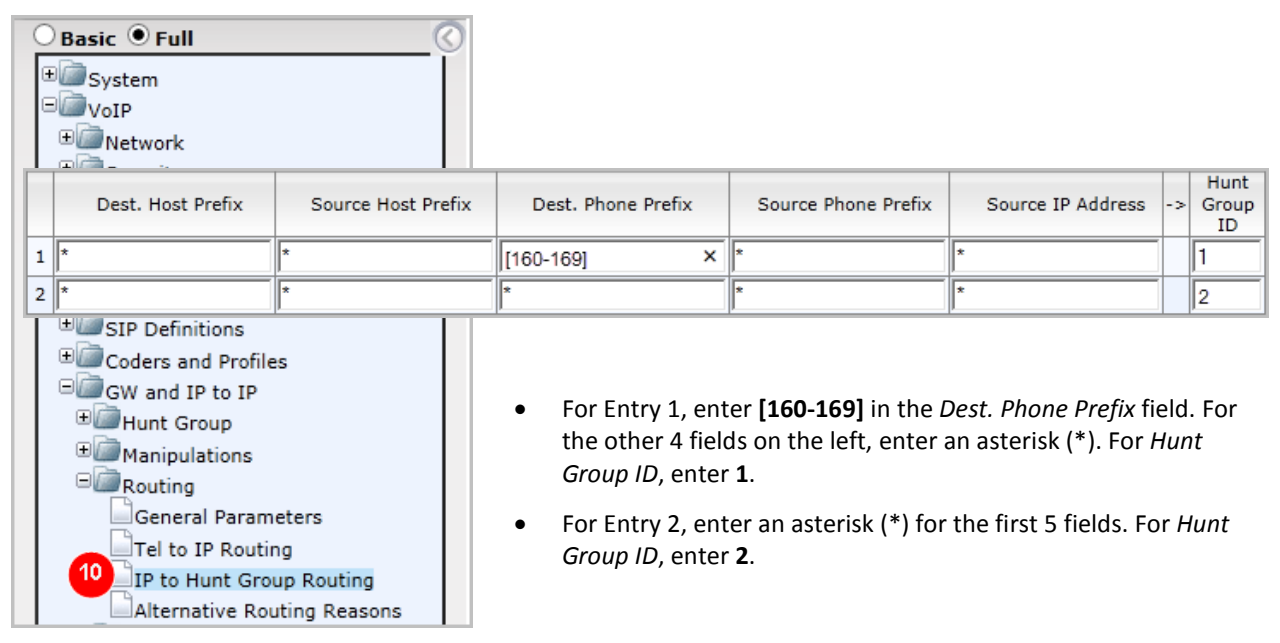

Figure 24: Configure IP to hunt group routing rules

#### 11. Select VoIP > GW and IP to IP > DTMF and Supplementary > DTMF & Dialing.

| Basic Full                      |                                             |                                  |
|---------------------------------|---------------------------------------------|----------------------------------|
| # Security                      | ▼                                           |                                  |
| ± Media                         | Max Digits In Phone Num                     | 20                               |
| ± Services                      | Inter Digit Timeout [sec]                   | 3                                |
| Control Net                     | Declare RFC 2833 in SDP                     | Yes 🗸                            |
| 🗉 问 SIP Definiti                | 1st Tx DTMF Option                          | RFC 2833                         |
|                                 | 2nd Tx DTMF Option                          | ✓                                |
| GW and IP                       | RFC 2833 Payload Type                       | 101                              |
| Hunt Grou                       | Hook-Flash Option                           | INFO (NetCentrex)                |
| Manipulat     Email Routing     | Digit Mapping Rules                         | 911 ## [1-7]XXX #XX 9[2-9]XXXXXX |
| DTMF and<br>DTMF & I<br>Supplem | Supplementary<br>Dialing<br>entary Services |                                  |

Figure 25: Configure dialing settings

Remote Survivability with EdgeMarc SBC

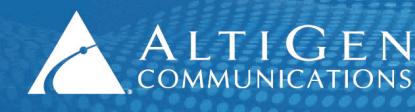

ALTIGEN 410 East Plumeria Drive - San Jose, CA 95134 COMMUNICATIONS www.altigen.com - +1 (408) 597-9000

12. Select VoIP > GW and IP to IP > DTMF and Supplementary > Supplementary Services.

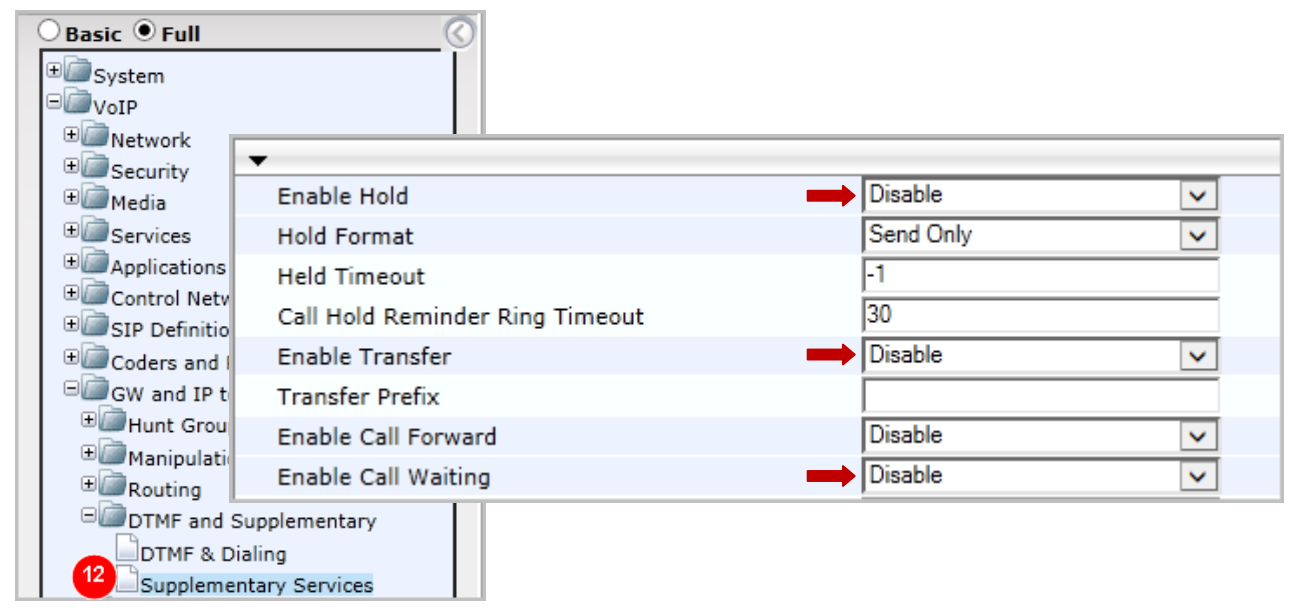

Figure 26: Disable the Hold, Transfer, and Call Waiting features

13. Select VoIP > GW and IP to IP > Analog Gateway > FXO Settings.

| E System                                                                                                    | <b>•</b>        |                                                                            |                                                    |   |  |
|----------------------------------------------------------------------------------------------------|-----------------|----------------------------------------------------------------------------|----------------------------------------------------|---|--|
| VoIP                                                                                                    | Dialing Mode    | -                                                                          | ➡ One Stage                                        | ~ |  |
| Network                                                                                                    | Waiting for Dia | Tone                                                                       | No                                                 | ~ |  |
| Security                                                                                                    | Time to Wait be | efore Dialing [msec]                                                       | 1000                                               |   |  |
| • Media                                                                                                    | Ring Detection  | Timeout [sec]                                                              | 8                                                  |   |  |
|                                                                                                    | Reorder Tone D  | Ouration [sec]                                                             | 255                                                |   |  |
| E Control Netwo                                                                                                    | Answer Superv   | ision                                                                      | No                                                 | ~ |  |
| E SIP Definition:                                                                                                    | Rings before De | etecting Caller ID                                                         | 1                                                  | ~ |  |
| Coders and Pr                                                                                                    | Send Metering   | Message to IP                                                              | No                                                 | ~ |  |
| GW and IP to Disconnect Ca                                                                                                    |                 | on Busy Tone Detection (CAS)                                               | Enable                                             | ~ |  |
| Hunt Group                                                                                                    | Disconnect On   | Dial Tone                                                                  | Enable                                             | ~ |  |
| Manipulation                                                                                                    |                 |                                                                            | 1                                                  | 1 |  |
| Country  Country  Co |                 | <ul> <li>Set Dialing Mode to On</li> <li>Set Disconnect on Dial</li> </ul> | <b>e Stage</b> .<br><i>Tone</i> to <b>Enable</b> . |   |  |

Figure 27: Configure FXO settings

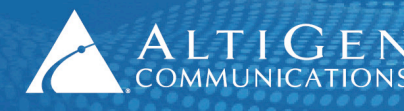

14. Select VoIP > GW and IP to IP > Analog Gateway > Automatic Dialing.

| Basic Full<br>System<br>VoIP<br>Control Network<br>Security<br>Applications Enabling<br>Control Network<br>SIP Definitions |                 | • Set both <i>Port</i><br>During Survival m<br>will be sent to ex<br>While the EdgeM<br>will be sent to th<br>DID number 162. | <i>5 FXC</i><br>node,<br>tensid<br>larc S<br>e Max | D and <i>Port 6 FXO</i> to <b>162</b> .<br>incoming calls to FXO ports<br>on 162.<br>BC can reach MaxCS, the call<br>xCS server SIP trunk with the |  |  |
|----------------------------------------------------------------------------------------------------|-----------------|----------------------------------------------------------------------------------------------------|----------------------------------------------------|----------------------------------------------------------------------------------------------------|--|--|
| GW and IP to IP<br>CHART Group<br>CHART Group                                                                              | Gateway<br>Port |                                                                                                    | Destination Phone<br>Number                        |                                                                                                    |  |  |
| ±@Routing                                                                                                    | Port 1 FXS      |                                                                                                    |                                                    |                                                                                                    |  |  |
| ■ DTMF and Supplement                                                                                                    | Port 2 FXS      |                                                                                                    |                                                    |                                                                                                    |  |  |
| Analog Gateway                                                                                                    | Port 3 FXS      |                                                                                                    |                                                    |                                                                                                    |  |  |
| Metering Tones                                                                                                    | Port 4 FXS      |                                                                                                    |                                                    |                                                                                                    |  |  |
| FXO Settings                                                                                                    | Port 5 FXO      |                                                                                                    |                                                    | 162                                                                                                    |  |  |
| Authentication                                                                                                    | Port 6 FXO      |                                                                                                    | 162                                                |                                                                                                    |  |  |
| 14 Automatic Dialing                                                                                                    |                 |                                                                                                    | i                                                  |                                                                                                    |  |  |

Figure 28: Route incoming calls to FXO ports to extension 162

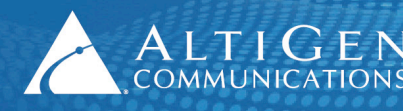

- 15. At this point, you will upload the two files that came with this configuration guide, as mentioned on page 3.
  - usa\_tones\_13\_NoHold.ini
  - usa\_tones\_13\_NoHold.dat

If you do not load these files, callers may hear an on-hold beep tone while calls are being connected or disconnected.

Click the Maintenance button above the menu. Then select Software Update > Load Auxiliary Files.

| Configuration Maintenance Status<br>Scenarios Search Basic O Full                                      | <ul> <li>For the INI file, upload<br/>"usa_tones_13_NoHold.ini"</li> <li>For the Call Progress Tones file, upload<br/>"usa_tones_13_NoHold.dat"</li> </ul> |  |  |  |  |
|----------------------------------------------------------------------------------------------------|----------------------------------------------------------------------------------------------------|--|--|--|--|
| Maintenance<br>Maintenance Actions<br>Software Update<br>Software Upgrade Key<br>Software Upgrade Wiza | y Files<br>(incremental)<br>P\usa_tones_13_NoHold.ini Browse Load File                                                                                     |  |  |  |  |
| Configuration File                                                                                     | Progress Tones file<br>Plusa_tones_13_NoHold.dat Browse Load File                                                                                          |  |  |  |  |

Figure 29: Upload the .INI and .DAT files

- **Note:** If you already loaded these files while configuring analog extensions on this MP1xx gateway, you do not need to reload these files again.
- 16. Submit this last change. On the toolbar, click **Burn**. Restart the AudioCodes gateway. Continue to the next section to adjust settings in your AltiGen IP phones.

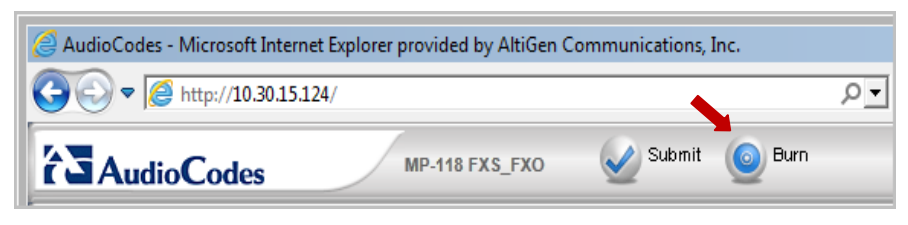

Figure 30: Click the Burn button to save this configuration

## AltiGen IP Phone Configuration

If you are using 3<sup>rd</sup> party IP phones on FXS ports behind the AudioCodes gateway, those phones need no additional changes for survivability.

As mentioned earlier, AltiGen IP phones should already be working properly behind the firewall/NAT. Therefore, extension 161(in Figure 1) should work correctly. The AltiGen IP phones will need a few configuration changes to implement survivability.

1. On the AltiGen IP phone, press the **Menu** button.

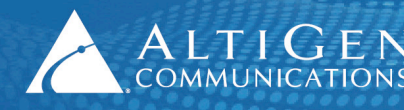

- 2. In the phone's menus, navigate to **System > Emergency Gateway**. Enter the MaxCS IP address (in our example, this IP address is 10.40.1.43).
- 3. In the phone's menus, navigate to **System > Enable SIP Reg**. Set the value to **Yes**.
- **Tip:** For AltiGen IP phones, if the phone has no voice path in survival mode, look in the phone's menus for the setting **Network > Enable NAT**. If your phone has that setting, change the value to **No**.

### Verification

Now that you have configured the phones and the gateway, verify that the phones work correctly.

1. Log into EdgeMarc SBC configuration page and select **VoIP** > **Survivability**. Wait a few moments; the small dot on the left should change to green. (Refresh your browser as needed.)

If the dot stays red after several minutes, it means that your configuration is not correct – go through the steps in the previous sections and check each setting.

| Current Status |                          |            |       |   |        |      |      |        |
|----------------|--------------------------|------------|-------|---|--------|------|------|--------|
|                | Name                     | Address    | Port  | Р | w      | Lost | Rcvd | Status |
|                | 10.40.1.43               | 10.40.1.43 | 10060 | 1 | 1      | 1    | 218  | Active |
| Cu             | Current Call Control is: |            |       |   | Remote |      |      |        |

Figure 31: Check that the status changes to Active

2. To emulate a loss of network connection to the MaxCS server, open MaxCS MaxAdministrator *Boards* view. Double click the **SIPSP** entry, select **Board Configuration**, and click **Advanced Configuration**.

| <b>69</b> | 🧃 Boards |               |             |  |  |  |  |
|-----------|----------|---------------|-------------|--|--|--|--|
| Lo        | gic      | Board Type    | Physical ID |  |  |  |  |
| •         | 0        | H323SP        | 0           |  |  |  |  |
| •         | 1        | MobileExtSP   | 0           |  |  |  |  |
| •         | 2 2      | SIPSP         | 0           |  |  |  |  |
| •         | 3        | НМСР          | 0@GW01      |  |  |  |  |
| •         | 4        | Triton12E     | 6@GW02      |  |  |  |  |
| •         | 5        | Triton12E     | 5@GW02      |  |  |  |  |
| •         | 6        | Triton12E     | 4@GW02      |  |  |  |  |
| •         | 7        | Triton12E     | 3@GW02      |  |  |  |  |
| •         | 8        | Triton12E     | 2@GW02      |  |  |  |  |
| •         | 9        | Triton12E     | 1@GW02      |  |  |  |  |
| •         | 10       | Triton12TGSLS | 0@GW02      |  |  |  |  |
| •         | 11       | Triton12E     | 7@GW02      |  |  |  |  |
| •         | 12       | Triton12E     | 8@GW02      |  |  |  |  |
|           |          |               |             |  |  |  |  |

Figure 32: In Boards view, open the Advanced Configuration panel for SIPSP

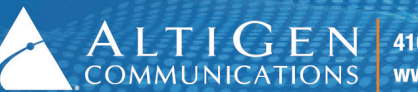

3. Add the EdgeMarc SBC's WAN address (in our example, this is 10.40.0.95) to the Malicious SIP Device List. You do this so that MaxCS will not respond to any SIP messages from that IP address.

| Current Status                 |            |            |       |   |   |      |      |             |
|--------------------------------|------------|------------|-------|---|---|------|------|-------------|
| SIP Server Reachability:       |            |            |       |   |   |      |      |             |
|                                | Name       | Address    | Port  | P | w | LOST | RCVO | Status      |
| ۲                              | 10.40.1.43 | 10.40.1.43 | 10060 | 1 | 1 | 4    | 0    | Unreachable |
| Current Call Control is: Local |            |            |       |   |   |      |      |             |

Figure 33: Add the EdgeMarc's WAN address to the Malicious SIP Device list

4. Return to the EdgeMarc SBC Current Status page and refresh the page. You should now see a red dot instead of a green one, and the status should say Unreachable.

|   | Current Status                                                     |            |            |       |   |   |       |        |             |
|---|--------------------------------------------------------------------|------------|------------|-------|---|---|-------|--------|-------------|
|   | SIP Server Reachability:<br>Name Address Port P W Lost Rcvd Status |            |            |       |   |   |       | Status |             |
| + |                                                                    | 10.40.1.43 | 10.40.1.43 | 10060 | 1 | 1 | 4     | 0      | Unreachable |
|   | Current Call Control is:                                           |            |            |       |   |   | Local |        |             |

Figure 34: The status in the EdgeMarc page should change to "Unreachable"

5. For an AltiGen IP phone, such as extension161 in our example, make a change that will simulate a loss of connection to MaxCS: On the IP phone, press #27, enter 161 as the extension number, and enter an incorrect password.

A minute after you do this, the phone will register to the EdgeMarc SBC and will show LOCAL on the phone's display.

6. In the AudioCodes configuration tool, set Automatic Dialing to extension 161 instead of 162: Select VoIP > GW and IP to IP > Analog Gateway > Automatic Dialing. (Refer to Figure 28.)

From your mobile phone, make an inbound call to the FXO port (5102520000). The call should be sent to the AltiGen IP phone extension 161. From your mobile phone, make an inbound call to the FXO port (5102520000). The call should be sent to the AltiGen IP phone extension 161.

7. Use an AltiGen IP phone to make an outbound PSTN call starting with trunk access code (for example, 915102520004. The call should be sent through the FXO ports on the AudioCodes gateway. Trunk access code '9' will be removed before the number sent to the FXO ports.

Pick up the call and verify that you have a two-way connection.

8. Remove 10.40.0.95 from the Malicious SIP Gateway List (see Figure 33). Add 10.40.0.95 back to the Trusted SIP Gateway List (In Boards view, double click the SIPSP entry, select Board Configuration, and click Advanced Configuration). Use #27 to log into AltiGen IP extension 161 with the correct password.

Wait a few minutes; the phone system should be recovered and the EdgeMarc Current Status should once again show a green dot.

### **MaxCS** Configuration

Under normal conditions, when someone makes a call to 5102520000 through PSTN, the AudioCodes gateway's FXO port receives the call and sends it to MaxCS (10.40.1.43) as a SIP tie-trunk call with a called number162 (as shown in Figure 1).

In this case, the Polycom IP phone 162 will ring. When the call is answered, however, the caller ID on the Polycom IP phone shows the EdgeMarc SBC's IP address.

It is better to route incoming calls from the AudioCodes FXO ports to a workgroup or some other destination instead of routing them to extension 162. To achieve this, you can set up SIP trunks instead of SIP tie-trunk to handle calls.

- 1. Log into MaxCS MaxAdministrator and open Trunk view.
- 2. Double-click SIP trunk 03:0100, click Trunk Properties. In the *SIP Trunk Configuration* panel, click SIP Trunk Profile.

| P Trunk Profile          |                                                                               |  |  |
|--------------------------|-------------------------------------------------------------------------------|--|--|
| Profiles<br>Edgemarc SBC | SIP Calling Number                                                            |  |  |
|                          | C Carrier can accept any number                                               |  |  |
|                          | C Carrier can only accept carrier assigned numbers as Calling Number          |  |  |
|                          | Calling Number can be accepted by Carrier                                     |  |  |
|                          | From     To       Edit       Del                                              |  |  |
|                          | Use this as Calling Number if the Carrier<br>cannot accept configured numbers |  |  |
|                          | Send Caller Name Inable Standard Record-Route Header                          |  |  |
| Add Del                  | Incoming DID Number field      To Header      C Request URI                   |  |  |

3. Click **Add**. Add a new profile with the following settings:

- Enter the name EdgeMarc SBC
- Set SIP Protocol Field to FROM Header
- Check the Enable Standard Record Route Header box

#### Figure 35: Add a new SIP Trunk profile

4. Return to Trunk view. Double-click SIP trunk 03:0100 and click Trunk Properties.

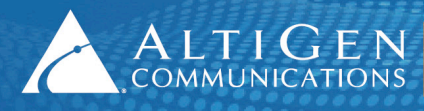

5. Edit channel 100 as follows:

| SIP Trunk - Id=4, Logical Cl               | nannel Id=88   | ×    |
|--------------------------------------------|----------------|------|
| SIP Server IP Address                      | 10.40.0.95     |      |
| User Name                                  | test           |      |
| Password                                   |                |      |
| Domain                                     |                |      |
| SIP Register Period                        | 0              | Sec. |
| SIP Trunk Profile                          | Edgemarc SBC 💌 |      |
| SIP Source Port                            | 10060 💌        |      |
| SIP Destination Port                       | 5060           |      |
| Automatic NAT Traversal     Enable Channel |                |      |

- Set SIP Server IP Address to 10.40.0.95
- Set User Name to test
- Set SIP Register Period to **0**
- Set SIP Trunk Profile to EdgeMarc SBC
- Set SIP Source Port to 10060
- Set SIP Destination Port to 5060
- Check the *Enable Channel* checkbox Click **OK**.

#### Figure 36: Edit channel 100

6. While on the *SIP Trunk Configuration* page, select channel 100 and click **Copy To**. Copy the configuration to channel 101.

| ID | Enabl    | Channel | SIP Server       | User Name  | Domain | Register Period         | Profile    |
|----|----------|---------|------------------|------------|--------|-------------------------|------------|
| 0  | Viles    | 1000    | 112-407-1407     | 1101104    |        | 100 - Dan consider      | Codeal     |
| 8  | Volanii. | -4631   | 103-4611-461     | 110110.000 |        | 189 - Dancesonalder     | Callerill  |
| 8  | Vilani   | 462     | 102-4071-407     | 1101034    |        | 100 - Essenaturador     | Calleril   |
| 8  | Viles.   | 4800    | 180-4611-401     | 110100     |        | 100 - Energy strengths  | Carlauli   |
| 6  | Viles    | otini.  | Market 162 (B).  | 110100     |        | 1837 Data constant      | Contractil |
| 10 | Vibra    | 1675    | Million 1962 (M. | 1101104    |        | 1837 Damounda           | Carlante   |
| 10 | Viles    | -655    | BLOCH MC. R.     | 1191934    |        | 100 - Epsen o secondate | Childrent  |
| H  | 'Yest    | 467     | 國政的 國際           | 1101034    |        | (0) Description         | Cadauli    |
| 4  |          |         |                  |            |        |                         |            |

Figure 37: Use the "Copy To" button to copy channel 100 to channel 101

**Note:** The number of SIP Trunk channels must match the number of configured FXO ports on the AudioCodes gateway.

### Verification

Now that you have configured MaxCS, verify that the system works correctly.

1. In MaxAdministrator, open Trunk view. Channel 3:0100 and 3:0101 should show a status of *Idle*.

| †+ Trunk ¥iew |           |           |  |  |
|---------------|-----------|-----------|--|--|
| Reset         |           |           |  |  |
| Location      | Туре      | Status    |  |  |
| • 03:0093     | SIP-Trunk | not ready |  |  |
| 03:0094       | SIP-Trunk | not ready |  |  |
| 03:0095       | SIP-Trunk | not ready |  |  |
| 03:0096       | SIP-Trunk | not ready |  |  |
| 03:0097       | SIP-Trunk | not ready |  |  |
| 03:0098       | SIP-Trunk | not ready |  |  |
| • 03:0099     | SIP-Trunk | not ready |  |  |
| 03:0100       | SIP-Trunk | idle 👝    |  |  |
| 03:0101       | SIP-Trunk | idle      |  |  |
| • 03:0102     | SIP-Trunk | not ready |  |  |

Figure 38: Channels 03:0100 and 03:0101 are idle

2. Make a PSTN call to 5102520000 from your mobile phone. The call should hit the trunk 03:0100 or 03:0101 with the DID number 162. Since DID number 162 is not configured, the call will be sent to the default IVR.

For more information about in-call-routing with the DID number, refer to the MaxCS Administration Manual or press **F1** to open the Help system.

3. Making outbound PSTN calls through the SIP-Trunk is also possible. However, you will need to dial an extra-'9' to make a PSTN call. For example, if trunk access code '9' is assigned to the SIP-trunk 03:0100, then to call 15102520004, users must dial 9915102520004. You can set up out-call-routing in MaxAdministrator to insert an additional '9' automatically; refer to the MaxCS Administration Manual for instructions.

## Move T.38 FAX ATA/Gateway Behind the EdgeMarc SBC

If you already have an ATA device dedicated for fax with a public IP address, you can either leave the device as-is, or you can move the ATA device behind the EdgeMarc SBC to save a public IP address.

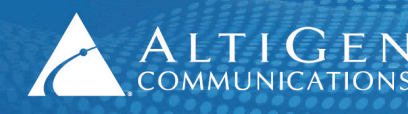

The next figure depicts the configuration of a fax ATA behind an EdgeMarc SBC. Following are guidelines:

- The fax ATA device must be dedicated.
- Do not mix MaxCS FXS extensions and FXO ports with T.38 in the same AudioCodes gateway, because doing so might create SIP port conflicts. Refer to the *MP202 T.38 FAX Configuration Guide* for instructions.

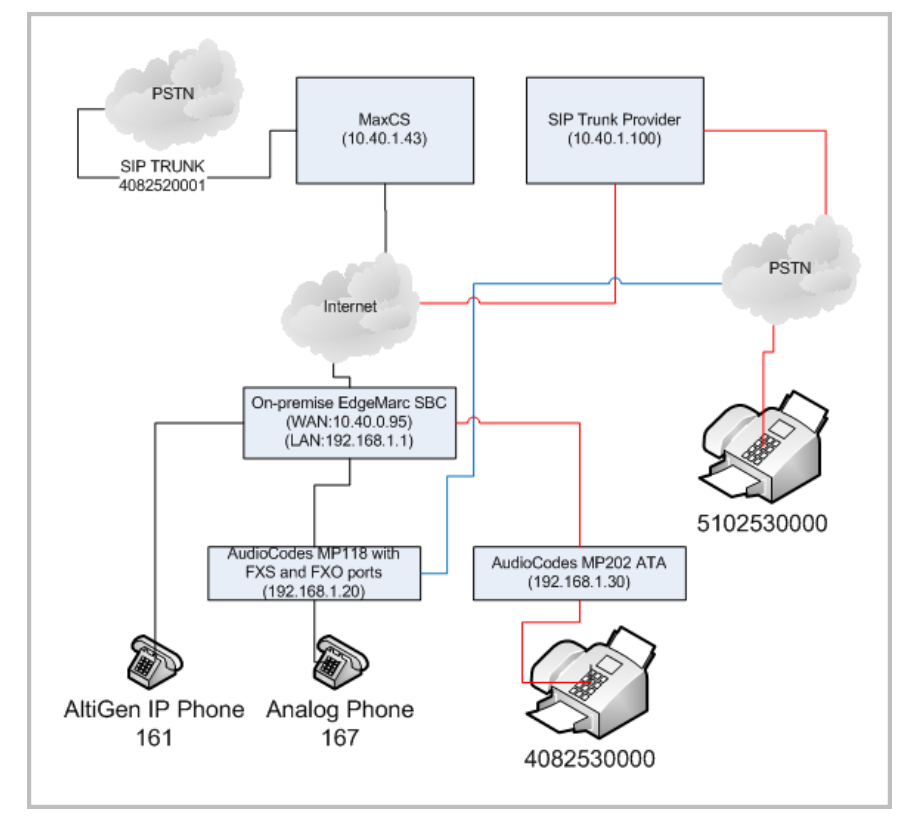

Figure 39: Diagram of Fax ATA device behind EdgeMarc SBC

To move FAX ATA/Gateway behind EdgeMarc SBC:

- 1. Consult the ATA/Gateway's user manual to change the fax ATA's public IP address to a private static IP address behind the EdgeMarc SBC. IP address 192.168.1.30 is used in this example.
- If the SIP Trunk provider does not support SIP registration from an ATA device and the EdgeMarc's public IP address is different from the fax ATA's previous public IP address, then you will need to talk to your SIP trunk service provider to forward 4082530000 to the EdgeMarc SBC's public IP address, 10.40.0.95 in this example.

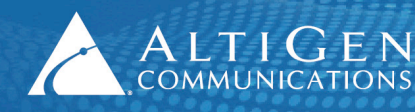

3. In the EdgeMarc configuration tool, select **VoIP** > **SIP**. In the Allowed SIP Proxies section, add your SIP service provider's IP address, (10.40.1.100 in our example).

| Cor                                                                                                    | nfiguration<br>Menu       |              |  |  |
|----------------------------------------------------------------------------------------------------|---------------------------|--------------|--|--|
| + <u>Admin</u><br>+ <u>Netwo</u><br>+ <u>Users</u><br>+ <u>Securi</u><br>- <u>VoIP</u><br>• <u>H.323</u> | <u>rk</u><br>ty<br>2      |              |  |  |
| 3+ <u>SIP</u><br>• <u>Survi</u>                                                                          | List of SIP Proxies       |              |  |  |
| • <u>Clien</u><br>• <u>Test</u>                                                                          | Select: <u>All None</u>   |              |  |  |
|                                                                                                    |                           | SIP Proxy    |  |  |
|                                                                                                    |                           | 68.68.124.33 |  |  |
|                                                                                                    | Add a new proxy           |              |  |  |
|                                                                                                    | IP Address: 10.40.1.100 × |              |  |  |
|                                                                                                    | Add Reset                 |              |  |  |

#### Figure 40: Add a new SIP proxy with your SIP service provider's IP address

- 4. Scroll to the bottom of the page and click **Submit**. Then click **Apply later**.
- 5. (If your SIP service provider supports SIP registration, skip this step.)

Select **VoIP** > **SIP** > **ALG**. Add a new trunking device as follows:

- Set Action to Add new trunking device
- For *Name* enter **fax\_gw**
- For *Address* enter **192.168.1.30**
- For *Port* enter **5060** (the MP202's SIP port number)

| SIP Trunking Devices |                         |      |        |  |  |
|----------------------|-------------------------|------|--------|--|--|
| Sele                 | Select: <u>All None</u> |      |        |  |  |
|                      | Address                 | Port | Name   |  |  |
|                      | 192.168.1.30            | 5060 | fax_gw |  |  |

Figure 41: Add a new SIP trunking device

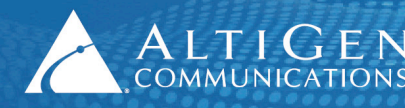

6. (If your SIP service provider supports SIP registration, skip this step.)

On the same page, add a new rule as follows:

- Set Action to Add new rule.
- Set *Type* to **Inbound**.
- Set *Pattern-match* to **+14082530000**. The inbound fax call SIP INVITE from the header this may vary from one service provider to another, some may not require the plus sign (+) or the 1. If your entry does not work, we recommend that you use Wireshark to capture the SIP trace to determine the correct pre-fix for your specific service provider.
- Set Trunking Device to fax\_gw (192.168.1.30:5060)

### Verification

To confirm that your configuration works correctly, follow these steps.

- 1. Make outbound and inbound fax calls.
- 2. Unplug the EdgeMarc SBC's uplink and make an outbound PSTN fax call. The call should go through the AudioCodes gateway's FXO port.

### Limitations

Known limitations:

- The T.38 fax line does not support survivability mode.
- The #81 and 82 hands-free modes and dial tone disabled mode are not supported.

## **AltiGen Technical Support**

AltiGen does not provide general configuration support for EdgeWater or AudioCodes products. For general configuration information, refer to your AudioCodes or EdgeMarc documentation.

AltiGen provides technical support to Authorized AltiGen Partners and distributors only. End user customers, please contact your Authorized AltiGen Partner for technical support.

Authorized AltiGen Partners and distributors may contact AltiGen technical support by the following methods:

- You may request technical support on AltiGen's Partner web site, at https://partner.altigen.com. Open a case on this site. A Technical Support representative will respond within one business day.
- Call 888-ALTIGEN, option 5, or 408-597-9000, option 5, and follow the prompts. Your call will be answered by one of AltiGen's Technical Support Representatives or routed to the Technical Support Message Center if no one is available to answer your call.

Technical support hours are 5:00 a.m. to 5:00 p.m., PT, Monday through Friday, except holidays.

If all representatives are busy, your call will be returned in the order it was received, within four hours under normal circumstances. Outside AltiGen business hours, only urgent calls will be returned on the same day (within one hour). Non-urgent calls will be returned on the next business day.

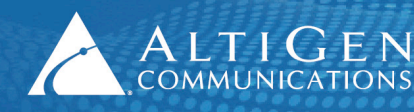

Please be ready to supply the following information:

- Partner ID
- AltiGen Certified Engineer ID
- Product serial number
- AltiWare or MAXCS version number
- Number and types of boards in the system
- Server model
- The telephone number where you can be reached